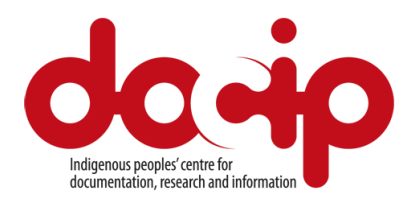

## Аккредитация для участия в 12-й сессии ЭМПКН (15-19 июля 2019)

Для аккредитации на 12-ю сессию Экспертного механизма по правам коренных народов (ЭМПКН) необходимо зарегистрироваться на платформе Индико (INDICO).

Регистрация открыта до 12 июля 2019 года.

Для регистрации потребуются паспорт или другое удостоверение личности и фотография

## Как зарегистрироваться с помощью платформы Индико (INDICO). Три шага

Если у вас еще нет профиля: (если аккаунт уже создан, можете сразу переходить к шагу 3).

- Создайте свой аккаунт: (если вы уже принимали участие в других конференциях, например, в СПЧ в 2017-2019 годах или в 11-й сессии Экспертного механизма году, аккаунт тот же. В таком случае вы можете сразу переходить к шагу 3)
  - Зайдите на платформу Indico: <u>https://reg.unog.ch</u>
  - Нажмите на кнопку «Войти» (Login) в правом верхнем углу экрана
  - Нажмите на кнопку «Создать новый аккаунт» (Create a new account)
  - Заполните личные данные о себе (имейте в виду, что они должны соответствовать данным документа, удостоверяющего вашу личность!)
  - Загрузите свою фотографию, которая должна соответствовать следующим стандартам: <u>http://bit.ly/Photo-UN</u> (информация на английском языке)
  - Нажмите на кнопку «Подтвердить» *(Confirm)*, чтобы обновить данные профиля
- 2) Активируйте свой аккаунт:
  - Вы получите электронное письмо, автоматически отправленное системой и подтверждающее создание вашего аккаунта. В этом письме будет ссылка с просьбой активировать вашу страницу.
  - Как только вы пройдете по ссылке для активации адреса электронной почты, ваш аккаунт будет активирован и вы сможете зарегистрироваться на сессию Экспертного механизма и другие мероприятия, открытые для представителей вашего НКО.
- 3) Регистрация на мероприятия:

- Зайдите в свой аккаунт через Indico, используя логин и пароль (которые вы создали для шага 1), на странице регистрации ЭМПКН: <u>https://reg.unog.ch/event/19370/</u>
- Нажмите на кнопку «Зарегистрироваться сейчас» (Register now)
- Подтвердите свои личные данные и заполните необходимые поля с дополнительной информацией
- В разделе «Тип представителя» (*Representative Type*) выберите нужную категорию и введите название своей организации (выберите из выпадающего списка)
- В разделе «Тип организации» (Organization type) выберите нужную категорию (Организация коренных народов; НПО с консультативным статусом при ЭКОСОС; НПО без консультативного статуса при ЭКОСОС; Агентство ООН; Другой тип)
- В разделе «Вклад» (*Contribution plan*) укажите, как ваша организация планирует внести свой вклад в работу Экспертного механизма.
- В разделе «Работа организации» (*Organization's work*) кратко опишите работу вашей организации в отношении прав коренных народов.
- Для всех делегатов одной организации добавьте аккредитационное письмо. Письмо должно быть отправлено на официальном бланке организации и подписано президентом, директором или главным представителем организации. <u>Пример</u>: [Название организации], направляет [полное имя участника (Имя, ФАМИЛИЯ) & титул] для участия в 12-й сессии Экспертного Механизма по Правам Коренных народов, который состоится с 15 по 19 июля 2019 в Женеве. NB: Все имена и фамилии должны соответствовать написанию в паспорте.
- Чтобы отправить свою заявку, нажмите на кнопку «Зарегистрироваться» (*Register*)

Важно: когда ваша регистрация будет одобрена, вы получите по электронной почте уведомление (официальное письмо-подтверждение). Распечатайте письмо-подтверждение, чтобы получить бейдж.

Обратите внимание, что каждый участник должен зарегистрироваться самостоятельно. Пожалуйста, свяжитесь с <u>expertmechanism@ohchr.org</u>, если у вас возникнут технические проблемы с регистрацией.

## Получите свой бейдж по адресу:

Palais des Nations - Security entrance Pregny Gate, 8 - 14 Avenue de la Paix 1211 Женева

Настоятельно рекомендуем вам быть на входе в Pregny Gate, по крайней мере, за час до начала сессии. Вам нужно будет показать свой паспорт или другое удостоверение личности, а также подтверждение вашей онлайн-регистрации.

Посетители не смогут войти в здание через главный вход на Площади Наций и должны пройти к входу Pregny Gate.